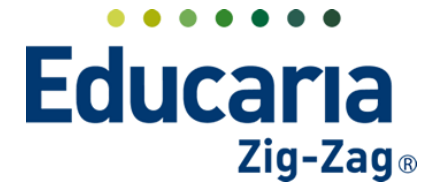

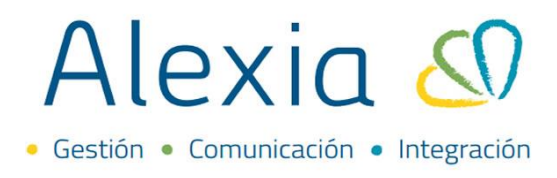

# CONCEPTOS

- 1. Crear conceptos
- 2. Configurar conceptos
- 3. Crear descuento relacionado a un concepto

## **1. CREAR CONCEPTOS**

Ingrese al Menú > Empresas > Seleccione la empresa e ingrese a la ficha

| Alexia 🔊                                                                                                    |                                             |                 | Q                             |              | Colegio Demo | Secretaria Secretari<br>G * Funcionario |
|----------------------------------------------------------------------------------------------------|---------------------------------------------|-----------------|-------------------------------|--------------|--------------|-----------------------------------------|
| -                                                                                                    | Inicio > Gestiona                           | r empresas      |                               |              |              |                                         |
| 會 Curricular                                                                                                    | Gestionar emp                               | resas Añadir en | npresas, conceptos y modifica | ir sus datos |              |                                         |
| 🗩 Comunicación                                                                                                    | + Añadir nuevo 🕞                            | <b>₩</b>        |                               |              |              | 🖌 Resaltar texto                        |
| Reportes                                                                                                    | Filtrar los resultados                      |                 | RUT                           | Código       | *            | Nombre(s)                               |
| A.                                                                                                    | RUN/RUT titular                             | 99              | 9999999-9                     | Demo         | Colegio Demo |                                         |
| Recaudación<br>Titulares +<br>Periodos +<br>Empresas +<br>Cargos det edos<br>Generar cato<br>Remesas +<br>Facturas<br>Control de cobros<br>Chepues | Contiene Código Contiene Nombre(s) Contiene |                 | Página 1                      | de 1         |              | Mostrando 1 a 1 de 1 elementos          |
|                                                                                                    |                                             | Ace             | erca de Alexia © Educaria     | ? Ayuda      |              |                                         |

Al ingresar seleccione la pestaña Conceptos y presionar en añadir nuevo, luego hacer clic en nuevo.

| Alexia 🔊                                                                             | Calegio Demo                                                      |
|--------------------------------------------------------------------------------------|-------------------------------------------------------------------|
| n Visión General                                                                     | Inicio > Empresas > Colegio Demo  Ficha Empresa Colegio Demo      |
| Filiación                                                                            | Datos Conceptos Documentos                                        |
| Estructura educativa                                                                 | 🕂 Añadir nuevo 🕞 👔 🖳                                              |
| 👚 Curricular                                                                         | Nuevo     Orden Reducido Nombre(s)     Tipo cargo Moneda Negativo |
| Q Comunicación                                                                       |                                                                   |
| Reportes                                                                             | Nombre(5) Contiene                                                |
| Recaudación<br>Trulares -<br>Periodos -<br>Empresas -<br>Generar cargos<br>Remesas + | Tipo cargo       Todos                                            |
| Facturas                                                                             |                                                                   |

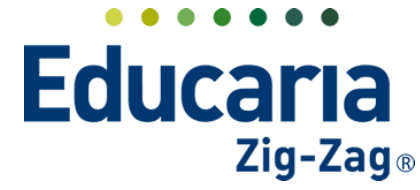

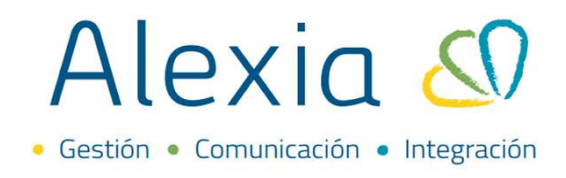

Se abrirá la siguiente ventana, todos los datos con asteriscos son obligatorios de completar. Se debe completar el campo "Reducido", "Nombre(s)" y seleccionar el Tipo de concepto.

|                   |                  | () Los campos marcados con asterisco (*) son obligatorio |
|-------------------|------------------|----------------------------------------------------------|
| Reducido:         | COL2022 *        |                                                          |
| Nombre(s):        | COLEGIATURA 2022 | *                                                        |
| Fiercicio:        | 2022             |                                                          |
| Ejercicio.        | 2022             |                                                          |
| Empresa:          | Colegio Demo     |                                                          |
| Tipo de concepto: | Otros            | V                                                        |
| Tipo cargo:       |                  | Q *                                                      |
|                   | - Seleccionar -  |                                                          |
| General           | Escolaridad      |                                                          |
|                   | Matrícula        |                                                          |
| Orden: 3          | Beca             |                                                          |
| Manada            | Multa            |                                                          |
| woneua.           | Comedor          |                                                          |
| Signo 🗍 💈         | Transporte       | No incluir en documentos tributarios                     |
| - 0               | Otros            |                                                          |
| IVA:              | Descuento        |                                                          |
| Agrupación:       |                  | Categoría:                                               |

Luego se debe definir el tipo de cago, se debe seleccionar la opción "Manual" y luego Guardar y cerrar.

| Concepto                         |                                                |                                                                              |
|----------------------------------|------------------------------------------------|------------------------------------------------------------------------------|
|                                  |                                                | Los campos marcados con asterisco (*) son obligatorios                       |
| Reducido:<br>Nombre(s):          | COL2022 *<br>COLEGIATURA 2022                  | *                                                                            |
| Ejercicio:<br>Empresa:           | 2022<br>Colegio Demo                           |                                                                              |
| Tipo de concepto:<br>Tipo cargo: | Escolaridad<br>Manual                          | ▼<br>▼<br>*                                                                  |
| General<br>Orden: 3              | - Seleccionar -<br>Manual<br>Consumo<br>Ventas | <ul> <li>¿Negativo?</li> <li>No incluir en documentos tributarios</li> </ul> |
| IVA:<br>Agrupación:              | Descuento relacionado<br>Específico            | Categoría                                                                    |
| Cuenta contable:                 |                                                | Guardar y cerrar Guardar y añadir otro                                       |

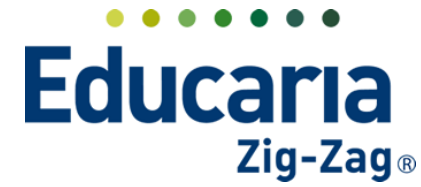

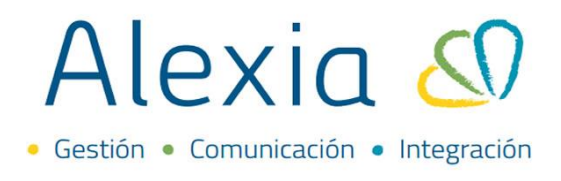

Al presionar Guardar y cerrar se volverá a la ficha de la empresa, en pestaña conceptos. En donde se podrá ver el concepto creado.

| Añadir nuevo 👻                                  | ₩ ₽ |       |          |                     |            |                   | <ul> <li>Resaltar texto</li> </ul> |
|-------------------------------------------------|-----|-------|----------|---------------------|------------|-------------------|------------------------------------|
| iltrar los resultados<br>Ejercicio<br>2022<br>V |     | Orden | Reducido | Nombre(s)           | Tipo cargo | Moneda            | Negativo                           |
| Nombre(s)<br>Contiene                           |     | 3     | COL2022  | COLEGIATURA 2022    | Manual     | Peso chileno (\$) |                                    |
| Reducido<br>Contiene                            |     |       | Pá       | igina <b>1</b> de 1 |            | Mostrand          | o 1 a 4 de 4 elementos             |
| Todos ▼                                         |     |       |          |                     |            |                   |                                    |

## 2. CONFIGURAR CONCEPTOS.

Ingrese al Menú > Empresas > Seleccione la empresa e ingrese a la ficha

| Alexia 🖉                                                                                                    |                        |                    | Q                       |              | Colegio Demo | Secretorio Secretori<br>G 🗸 Funcionario |                 | G      |
|----------------------------------------------------------------------------------------------------|------------------------|--------------------|-------------------------|--------------|--------------|-----------------------------------------|-----------------|--------|
| _                                                                                                    | Inicio > Gestionar     | empresas           |                         |              |              |                                         |                 |        |
| 👚 Curricular                                                                                                    | Gestionar empre        | esas Añadir empres | as, conceptos y modific | ar sus datos |              |                                         |                 |        |
| Q Comunicación                                                                                                    | + Añadir nuevo 🕞       |                    |                         |              |              | 🖌 Resaltar text                         | )               |        |
| Reportes                                                                                                    | Filtrar los resultados |                    | RUT                     | Código       |              | Nombre(s)                               |                 |        |
| 8                                                                                                    | RUN/RUT titular        | 999999             | 99-9                    | Demo         | Colegio Demo |                                         |                 |        |
| Recaudación<br>Titulares +<br>Periodos +<br>Empresas +<br>Cargos detitudos<br>Generar cargo<br>Remesas +<br>Facturas +<br>Facturas<br>Control de cobros<br>Cheoues | Código<br>Contiene     |                    | Página                  | 1 de 1       |              | Mostrando                               | i a 1 de 1 elem | nentos |
|                                                                                                    |                        | Acerca de          | Alexia © Educaria       | ? Ayuda      |              |                                         |                 |        |

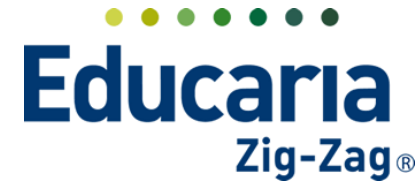

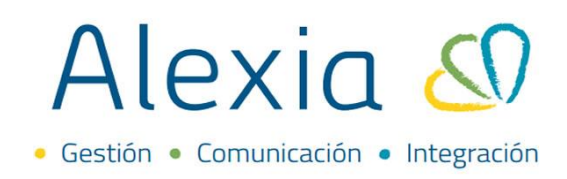

En la pestaña Conceptos, seleccione el concepto a modificar.

| Ficha Empresa         | Colegio Den | no      |          |                  |            |                  |                           |
|-----------------------|-------------|---------|----------|------------------|------------|------------------|---------------------------|
| Datos Conceptos       | Document    | os      |          |                  |            |                  |                           |
| Añadir nuevo 🕞        | t 🖳         |         |          |                  |            |                  | 🖌 Resaltar texto          |
| iltrar los resultados |             | Orden 🔺 | Reducido | Nombre(s)        | Tipo cargo | Moneda           | Negativo                  |
| jercicio 🔗            |             |         |          |                  |            |                  |                           |
| 2022 🔻                |             |         |          |                  |            |                  |                           |
| lombre(s)             |             | 3       | COL2022  | COLEGIATURA 2022 | Manual     | Peso chileno (\$ |                           |
| Contiene 🔻            |             |         |          | 1                |            |                  |                           |
|                       |             |         |          |                  |            |                  |                           |
| teducido              |             |         |          | inging d do 1    |            | Mostra           | indo 1 a 4 de 4 elementos |
| Contiono              |             |         | F        | agina i ue i     |            | WOSU             | nuo ru rue relefficitos   |

#### Ingrese a la pestaña precios.

| Inicio > Empres           Ficha Concep | a: Demo > 3 - COLEGI<br>to COLEGIATURA 20 | <b>ATURA 2022 - COL2022</b><br>22 |          |         |                  |
|----------------------------------------|-------------------------------------------|-----------------------------------|----------|---------|------------------|
| Datos Precios                          | Descuentos                                |                                   |          |         |                  |
| 🕂 Añadir nuevo 🕞                       | 1 🖻 🖳                                     |                                   |          |         | 🖌 Resaltar texto |
| Filtrar los resultados                 |                                           | Criterios                         | Atri     | butos   | Periodos         |
| Monto                                  | Tipo                                      | Colecti                           | vo Orden | Importe |                  |
|                                        |                                           |                                   |          |         |                  |

Para crear los precios, se debe presionar en Añadir nuevo y luego hacer clic en Nuevo.

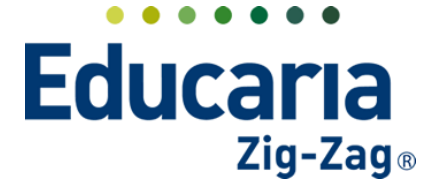

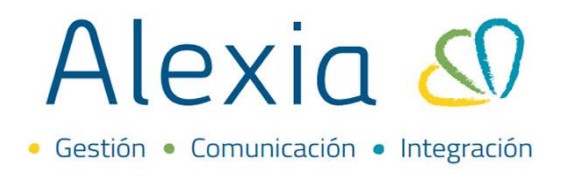

Al presionar en "Nuevo", se nos abrirá esta ventana en donde primero debemos definir el tipo de precio. Existen distintas opciones que nos permiten definir precios bajo criterios como por ejemplo por enseñanza.

|             |                                                                         | Us campos marcados con asterísco (*) son obligatorio |
|-------------|-------------------------------------------------------------------------|------------------------------------------------------|
| eneral      |                                                                         |                                                      |
| Tipo:       | Enseñanza                                                               |                                                      |
| Colectivo:  | Educación Parvulario (EP)                                               |                                                      |
| Orden:      | ١                                                                       |                                                      |
| Periodos:   | Educación Parvulario (EP)                                               |                                                      |
| Monto:      | Enseñanza Basica (NB)<br>Enseñanza Media Científico-Humanista<br>(NMCH) | -                                                    |
|             | EXTRA (EXTRA)                                                           |                                                      |
| Marzo;      | SERVICIOS (SERV) 5                                                      |                                                      |
| Mayo;       | s Junio; s                                                              |                                                      |
| Julio:      | s Agosto: s                                                             |                                                      |
| Septiembre; | s Octubre; s                                                            |                                                      |
| Noviembre;  | s Diciembre; s                                                          |                                                      |
|             |                                                                         |                                                      |
|             |                                                                         |                                                      |
|             |                                                                         |                                                      |

## Por grado o nivel

Por curso.

|                                                                                                    |                                                                                                    |                                                                                                    |           | US Can                                                                                                    | npos marcados con | asterisco (~) son obliga                     |
|----------------------------------------------------------------------------------------------------|----------------------------------------------------------------------------------------------------|----------------------------------------------------------------------------------------------------|-----------|----------------------------------------------------------------------------------------------------|-------------------|----------------------------------------------|
| General                                                                                                    |                                                                                                    |                                                                                                    | •         |                                                                                                    |                   |                                              |
| Tipo:                                                                                                    | Grado                                                                                                    |                                                                                                    |           |                                                                                                    |                   |                                              |
| Celective                                                                                                    | Grado                                                                                                    | · ·                                                                                                    |           |                                                                                                    |                   |                                              |
| Colectivo:                                                                                                    | ROBOTICA (TALLER)                                                                                                    | <b>*</b>                                                                                                    |           |                                                                                                    |                   |                                              |
| Orden:                                                                                                    |                                                                                                    |                                                                                                    | Q,        |                                                                                                    |                   |                                              |
| Periodos:                                                                                                    | 2º Científico-Humanista (0                                                                                                    | 122)                                                                                                    | *         |                                                                                                    |                   |                                              |
| Monto                                                                                                    | Deportes (DEP)                                                                                                    |                                                                                                    |           |                                                                                                    |                   |                                              |
| MONEO.                                                                                                    | 3° Científico-Humanista (0                                                                                                    | 123)                                                                                                    |           |                                                                                                    |                   |                                              |
|                                                                                                    | 4º Científico-Humanista (0                                                                                                    | (24)                                                                                                    |           |                                                                                                    |                   |                                              |
| Marzo;                                                                                                    | Primer nivel de transición                                                                                                    | (Pre-kinder) (004)                                                                                                    |           |                                                                                                    |                   |                                              |
| Mavo-                                                                                                    | Segundo nivel de transicio<br>7º Básica (017)                                                                                                    | on (Kinder) (005)                                                                                                    |           |                                                                                                    |                   |                                              |
| indje,                                                                                                    | TRANS (TRANS)                                                                                                    |                                                                                                    |           |                                                                                                    |                   |                                              |
| Julio;                                                                                                    | COMED (COMED)                                                                                                    |                                                                                                    | -         |                                                                                                    |                   |                                              |
| Septiembre;                                                                                                    | 5                                                                                                    | Octubre;                                                                                                    | \$        |                                                                                                    |                   |                                              |
| Noviembre;                                                                                                    | s                                                                                                    | Diciembre;                                                                                                    | s         |                                                                                                    |                   |                                              |
|                                                                                                    |                                                                                                    |                                                                                                    |           |                                                                                                    |                   |                                              |
|                                                                                                    |                                                                                                    |                                                                                                    |           | _                                                                                                    |                   |                                              |
|                                                                                                    |                                                                                                    |                                                                                                    |           |                                                                                                    |                   |                                              |
|                                                                                                    |                                                                                                    |                                                                                                    |           | G                                                                                                    | uardar y cerrar   | Guardar y añadir                             |
|                                                                                                    |                                                                                                    |                                                                                                    |           | G                                                                                                    | uardar y cerrar   | Guardar y añadir                             |
|                                                                                                    |                                                                                                    |                                                                                                    |           | G                                                                                                    | uaroar y cerrar   | Guardar y añadir                             |
|                                                                                                    |                                                                                                    |                                                                                                    |           | G                                                                                                    | uaroar y cerrar   | Guardar y añadir                             |
| ecio                                                                                                    |                                                                                                    |                                                                                                    |           | G                                                                                                    | uaroar y cerrar   | Guardar y añadir                             |
| ecio                                                                                                    |                                                                                                    |                                                                                                    |           | G                                                                                                    | uaroar y cerrar   | Guardar y añadir                             |
| ecio                                                                                                    |                                                                                                    |                                                                                                    |           | G<br>Los carr                                                                                                    | uaroar y cerrar   | Guardar y añadir                             |
| ecio                                                                                                    |                                                                                                    |                                                                                                    |           | G<br>Los carr                                                                                                    | ipos marcados con | Guardar y añadir<br>asterisco (*) son obliga |
| ecio                                                                                                    |                                                                                                    |                                                                                                    |           | G<br>Los carr                                                                                                    | ipos marcados con | Guardar y añadir<br>asterisco (*) son obliga |
| ecio<br>ieneral<br>Tipo:                                                                                                    | Curso                                                                                                    |                                                                                                    |           | G<br>U Los carr                                                                                                    | ipos marcados con | Guardar y añadir<br>asterisco (*) son obliga |
| ecio<br>ieneral<br>Tipo:<br>Colectivo:                                                                                            | Curso<br>Primer nivel de transición (                                                                                                    | ▼                                                                                                    |           | G<br>U Los carr                                                                                                    | ipos marcados con | Guardar y añadir<br>asterisco (*) son obliga |
| ecio<br>ieneral<br>Tipo:<br>Colectivo:<br>Orden:                                                                                  | Curso<br>Primer nivel de transición (                                                                                                    | P V                                                                                                    | ٩         | G Los carr                                                                                                    | ipos marcados con | Guardar y añadir<br>asterisco (*) son obliga |
| ecio<br>ieneral<br>Tipo:<br>Coletivo:<br>Orden:                                                                                   | Curso<br>Primer nivel de transición (<br>Séptimo B (7*B)                                                                                                    | ▼ *<br>•                                                                                                    | Q (       | Contraction Contraction                                                                                                    | ipos marcados con | Guardar y ahadir                             |
| ecio<br>ieneral<br>Tipo:<br>Colectivo:<br>Orden:<br>Periodos:                                                                     | Curso<br>Primer nivel de transición (<br>Séptimo B (7*8)<br>2° Científico Huranista A (                                                                                                    | P ¥                                                                                                    | ٩ .       | Contraction of the second second seco | ipos marcados con | Guardar y ahadir<br>asterisco (*) son obliga |
| ecio<br>ieneral<br>Tipo:<br>Coletivo:<br>Orden:<br>Periodos:<br>Monto:                                                            | Curso<br>Primer nivel de transición (<br>Séptimo 8 (7*8)<br>2* Científico-Humanista A (                                                                                                    | v<br>▼<br>1022A)<br>3A)                                                                                                    | ٩, •      | C Los carr                                                                                                    | uardar y cerrar   | Guardar y añadir                             |
| ecio<br>ieneral<br>Tipo:<br>Colectivo:<br>Orden:<br>Periodos:<br>Monto:                                                           | Curso<br>Primer nivel de transición (<br>Séptimo 6 (7%)<br>2º Científico Humanista A<br>4º Científico Humanista A                                                                                                    | P V                                                                                                    | Q,        | G<br>O Los car                                                                                                    | ipos marcados con | Guardar y ahadir                             |
| ecio<br>ieneral<br>Tipo:<br>Colectivo:<br>Orden:<br>Periodos:<br>Monto:                                                           | Curso<br>Primer nivel de transición (<br>Séptimo B (7*B)<br>2° Científico-Humanista A<br>4° Científico-Humanista A<br>4° Científico-Humanista A<br>4° Científico-Humanista D                                                                                                    | ▼         ▼           P         ▼           (022A)         (3A)           (4B)         (4C)                                                                                                    | ٩.        | C Los car                                                                                                    | ipos marcados con | Guardar y añadir                             |
| ecio<br>ieneral<br>Tipo:<br>Colettivo:<br>Orden:<br>Periodos:<br>Monto:<br>Marzo;                                                 | Curso<br>Primer nivel de transición (<br>Séptimo B (7°B)<br>2° Cientifo-Humanista A<br>4° Cientifo-Humanista B<br>4° Cientifo-Humanista B<br>4° Cientifo-Humanista D                                                                                                    | P ▼<br>1022A)<br>1044)<br>1049<br>1040<br>1070)                                                                                                    | ۹.        | G<br>D Los can                                                                                                    | ipos marcados con | Guardar y ahadir                             |
| ecio<br>ieneral<br>Tipor<br>Colectivor<br>Orden<br>Periodos<br>Monto:<br>Marzo;<br>Marzo;<br>Mayo;                                | Curso<br>Primer nivel de transición (<br>Séptimo B (°®)<br>2° Científico-Humanista A<br>4° Científico-Humanista A<br>4° Científico-Humanista A<br>4° Científico-Humanista C<br>4° Científico-Humanista C<br>4° Científico-Humanista C                                                                                                    | P         ▼           JA1         JA3           J42         JA1           V(X)         V(X)           V(X)         V(X)           V(X)         V(X)           V(X)         V(X)                                                                                                    | ٩.        | C Los carr                                                                                                    | ipos marcados con | Guardar y ahadir                             |
| ecio<br>seneral<br>Tipo:<br>Colectivo:<br>Orden:<br>Periodos:<br>Monto:<br>Marzo:<br>Mayo:<br>Julio:                              | Curso<br>Primer nivel de transición (<br>Séptimo 8 (7%)<br>2° Científico-Humanista A<br>4° Científico-Humanista S<br>4° Científico-Humanista S<br>4° Científico-Humanista D<br>4° Científico-Humanista D<br>17 ALLER ROBOITCA (TALLER<br>Taller Vocal (VOCAL)                                                                                                    | P V<br>(022A)<br>(3A)<br>(4A)<br>(4B)<br>(4C)<br>(V(D)<br>(ROB)                                                                                                    | Q.        | C Los car                                                                                                    | ipos marcados cor | Guardar y añadir                             |
| ecio<br>ieneral<br>Tipor<br>Colectivo:<br>Orden:<br>Periodos:<br>Monto:<br>Marzo:<br>Mayo:<br>Julio;                              | Curso<br>Primer nivel de transición (<br>Séptimo 8 (7*8)<br>2* Científico-Humanista A<br>4* Científico-Humanista A<br>4* Científico-Humanista A<br>4* Científico-Humanista C<br>4* Científico-Humanista C<br>4* Científico-Humanista C<br>14* Científico-Humanista C<br>14* Cientí | P<br>P<br>(222A)<br>(3A)<br>(4A)<br>(4B)<br>(4C)<br>(3C D)<br>(C D)                                                                                                    | Q.        | Los carr                                                                                                    | ipos marcados con | Guardar y ahadir                             |
| ecio<br>ieneral<br>Tipo:<br>Colectivo:<br>Orden:<br>Periodos<br>Monto:<br>Marzo:<br>Mayo;<br>Julio:<br>Septiembre:                | Curso<br>Primer nivel de transición (<br>Séptimo B (7*B)<br>2° Científico-Humanista A<br>4° Científico-Humanista P<br>4° Científico-Humanista D<br>4° Científico-Humanista D<br>4° Científico-Humanista D<br>4° Científico-Humanista D<br>17 LLER ROBORTOL (TALLEF<br>Taller Vocal (VOCAL)<br>FUTBOL (FUT)<br>8                                                                                                    | P V<br>P V<br>1022A)<br>3A)<br>4A)<br>4(4)<br>4(4)<br>1(40)<br>1(40) | α, •<br>• | Los carr                                                                                                    | ipos marcados cor | Guardar y ahadir                             |
| ecio<br>ieneral<br>Tips:<br>Colectivo:<br>Orden:<br>Periodos:<br>Monto:<br>Marzo;<br>Mayo;<br>Julio;<br>Septiembre;<br>Noviembre; | Curso<br>Primer nivel de transición (<br>Séptimo B (7'8)<br>2' Cientfico-Humanista A<br>4' Cientfico-Humanista B<br>4' Cientfico-Humanista B<br>4' Cientfico-Humanista D<br>TALLER ROBOTICA.(TALLER<br>4' Cientfico-Humanista D<br>TALLER ROBOTICA.(TALLER<br>5<br>5                                                                                                    | P v<br>(022A)<br>(44)<br>(46)<br>(47)<br>(70)<br>(70)<br>Cottubre:<br>Diciembre:                                                                                                    | Q •       | C Los carr                                                                                                    | ipos marcados con | Guardar y ahadir                             |

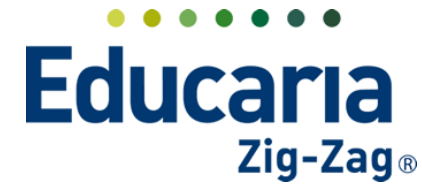

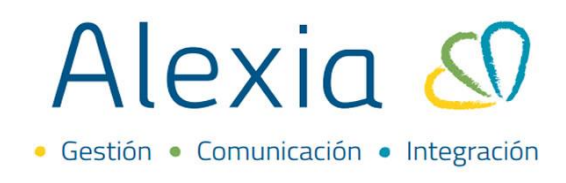

También se puede definir un precio a un alumno en específico.

|             |                 |                     | 0     | os campos marcados con | asterisco (*) son obligatori |
|-------------|-----------------|---------------------|-------|------------------------|------------------------------|
| General     |                 |                     |       |                        |                              |
| Tipo:       | Alumno          |                     |       |                        |                              |
| Colectivo:  | Número          | 10<br>10            | ۹ 🗶 • |                        |                              |
| Orden:      | 999 *           |                     |       |                        |                              |
| Periodos:   | Aplicar a todos | Asignación manual * |       |                        |                              |
| Monto:      | \$ 0            | ) * 🕐 🛓 Aplicar     |       |                        |                              |
|             |                 |                     |       |                        |                              |
| Marzo;      | \$              | Abril;              | \$    |                        |                              |
| Mayo;       | \$              | Junio;              | \$    |                        |                              |
| Julio;      | \$              | Agosto;             | \$    |                        |                              |
| Septiembre: | \$              | Octubre;            | \$    |                        |                              |
| Noviembre;  | \$              | Diciembre;          | \$    |                        |                              |
|             |                 |                     |       |                        |                              |

Al seleccionar la opción Alumno, aparecerá un campo llamado colectivo en donde al presionar la el icono lupa, se desplegará una ventana en donde podremos seleccionar al alumno para generarle un precio.

| Colectivo: Número | 🕮 Q 🗶 * |
|-------------------|---------|

Para seleccionar el alumno se debe hacer clic sobre el nombre del elumno y luego presionar aceptar:

| Filtrar los resultad                                                                                 | dos Núm. ma <sub>é</sub> .                                                 | Primer apellido                                                | Segundo apellido | Nombre(s)         |
|----------------------------------------------------------------------------------------------------|----------------------------------------------------------------------------|----------------------------------------------------------------|------------------|-------------------|
| Nivel                                                                                                | <ul><li>✓</li></ul>                                                        | Aguilera                                                       | Godoy            | Gabriela Gisselle |
| Todos                                                                                                | ▼ 1                                                                        | Aguilera                                                       | Veas             | Agustín Arturo    |
|                                                                                                    | 2                                                                          | Bello                                                          |                  | María             |
| Agrupar apellidos                                                                                    | 3                                                                          | Carmona                                                        |                  | Patricia          |
| Contiene                                                                                             | 4                                                                          | Hernandez                                                      | Leyton           | Catalina          |
|                                                                                                    | 5                                                                          | Hernandez                                                      | Sanhueza         | Gonzalo Ignacio   |
|                                                                                                    | 7                                                                          | Poblete                                                        |                  | Cristobal         |
| Primer apellido                                                                                      | 8                                                                          | Ramirez                                                        | Morales          | Cesar             |
| Contiene                                                                                             | 9                                                                          | Rodriguez                                                      | conejero         | Claudio           |
|                                                                                                    | 10                                                                         | Rojas                                                          |                  | drigo             |
|                                                                                                    | 11                                                                         | Santibáñez                                                     | Villalón         | Andrés            |
| ecio                                                                                                 |                                                                            |                                                                |                  | Aceptar Cancela   |
| ecio                                                                                                 |                                                                            |                                                                | los campos m     | Aceptar Cancela   |
| ecio<br>ieneral                                                                                      |                                                                            |                                                                | () Los campos m  | Aceptar Cancela   |
| ecio<br>ieneral<br>Tipo: A<br>Colectivo: N                                                           | lumno                                                                      |                                                                | O Los campos m   | Aceptar Cancelar  |
| ecio<br>ieneral<br>Tipo: A<br>Colectivo: Nu                                                          | Jumno<br>úmero Santibáñez V                                                | illalón, Andrés 💴 Q                                            | O Los campos m   | Aceptar Cancelar  |
| ecio<br>ieneral<br>Tipo: A<br>Colectivo: Ni<br>O'deni                                                | Jumno<br>úmero Santibáñez V<br>39 *                                        | illalón, Andrés 💴 Q                                            | O Los campos m   | Aceptar Cancela   |
| ecio<br>Seneral<br>Tipo: A<br>Colectivo: Ni<br>Orden: 99<br>Periodos: @                              | Jumno<br>úmero Santibáñez V<br>39 *<br>Aplicar a todos @ As                | illalón, Andrés 💴 Q<br>ignación manual +                       | O Los campos m   | Aceptar Cancela   |
| ecio<br>ieneral<br>Tipo: A<br>Colectivo: Nt<br>Orden: 99<br>Periodos: @<br>Monto:                    | Jumno<br>Úmero Santibáñez V<br>39 •<br>Aplicar a todos @ As<br>\$ 0        | illaión, Andrés 🗐 Q<br>ilgnación manual *                      | O Los campos m   | Aceptar Cancelar  |
| ecio<br>ieneral<br>Tipo: A<br>Colectivo: Nt<br>Orden: 99<br>Periodos: @<br>Monto:<br>Marzo:          | lumno<br>ýmero Santibáñez V<br>99 •<br>9) Aplicar a todos @ As<br>5 0<br>5 | ilalón, Andrés 💷 Q<br>ignación manual *<br>Aplicar<br>Abril: § | los campos m     | Aceptar Cancela   |
| ecio<br>ieneral<br>Tipo: A<br>Colectivo: Ni<br>Orden: 99<br>Periodos: @<br>Monto:<br>Marzo:<br>Mayo: | lumno<br>ýmero Santibáñez V<br>99 *<br>9 Aplicar a todos @ As<br>5 0<br>5  | illalón, Andrés 💷 Q<br>ignación manual *                       | los campos m     | Aceptar Cancela   |

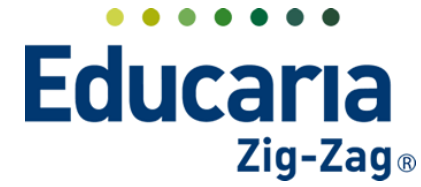

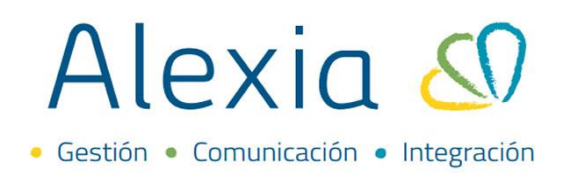

Para el ejemplo que estamos realizando, seleccionaremos Todos los alumnos.

| recio     |                                     | •                                                      |
|-----------|-------------------------------------|--------------------------------------------------------|
| General   |                                     | Los campos marcados con asterisco (*) son obligatorios |
| Tipo:     | Todos los alumnos                   | <u>v</u> *                                             |
| Orden:    |                                     |                                                        |
| Periodos: | - Seleccionar -                     | manual *                                               |
| Monto:    | Pre-matrícula<br>Enseñanza<br>Grado | ± Aplicar                                              |
| Marzo;    | Curso<br>A partir de nuevo hijo     | Abril: s                                               |
| Mayo;     | Primer hijo<br>Último hijo          | Junio; s                                               |
| en:       | Dato libre                          | * ·                                                    |

Especifique el monto. Si se desea aplicar a todos los periodos, puede presionar aplicar, o si prefiere puede ir indicando los montos para los periodos manualmente.

| Precio      |                                     |                     |    | ×                                                         |
|-------------|-------------------------------------|---------------------|----|-----------------------------------------------------------|
|             |                                     |                     |    | () Los campos marcados con asterisco (*) son obligatorios |
| General     |                                     |                     |    |                                                           |
| Tipo:       | Todos los alumnos                   | <b>*</b> *          |    |                                                           |
| Orden:      | 1                                   |                     |    |                                                           |
| Periodos:   | <ul> <li>Aplicar a todos</li> </ul> | Asignación manual * |    |                                                           |
| Monto:      | \$ 250000                           | * 2 Anlicar         |    |                                                           |
|             |                                     | T Aburca            |    |                                                           |
| Enero;      | \$                                  | Febrero;            | \$ |                                                           |
| Marzo:      | \$                                  | Abril;              | \$ |                                                           |
| Mayo;       | \$                                  | Junio;              | S  |                                                           |
| Julio;      | \$                                  | Agosto;             | S  |                                                           |
| Septiembre; | 5                                   | Octubre;            | S  |                                                           |
| Noviembre;  | \$                                  | Diciembre:          | \$ |                                                           |
|             |                                     |                     |    |                                                           |
|             |                                     |                     |    |                                                           |
|             |                                     |                     |    |                                                           |
|             |                                     |                     |    | Guardar y cerrar Guardar y añadir otro                    |

Una vez aplicados los montos, se debe presionar Guardar y Cerrar.

| Precio      |       |                    |                     |   |             |                        | \$                             |
|-------------|-------|--------------------|---------------------|---|-------------|------------------------|--------------------------------|
|             |       |                    |                     |   | <b>()</b> L | os campos marcados con | asterisco (*) son obligatorios |
| General     |       |                    |                     |   |             |                        |                                |
| Tipo:       | Todos | los alumnos        | <b>v</b> *          |   |             |                        |                                |
| Orden:      | 1     | *                  |                     |   |             |                        |                                |
| Periodos:   | Ap    | olicar a todos 	 💿 | Asignación manual 🔹 |   |             |                        |                                |
| Monto:      | 1     | 250000             | * 🕐 🛓 Aplicar       |   |             |                        |                                |
|             |       |                    |                     |   |             |                        |                                |
| Marzo;      | \$    | 250000             | Abril;              | s | 250000      |                        |                                |
| Mayo;       | \$    | 250000             | Junio:              | s | 250000      |                        |                                |
| Julio;      | \$    | 250000             | Agosto:             | s | 250000      |                        |                                |
| Septiembre; | \$    | 250000             | Octubre;            | s | 250000      |                        |                                |
| Noviembre;  | s     | 250000             | Diciembre:          | s | 250000      |                        |                                |
|             |       |                    |                     |   |             |                        |                                |
|             |       |                    |                     |   |             | 4                      |                                |
|             |       |                    |                     |   |             |                        | Currenter and a strain         |

Una vez presionado Guardar y cerrar, volverá a la ficha del concepto en donde podrá corroborar los montos aplicados a los periodos.

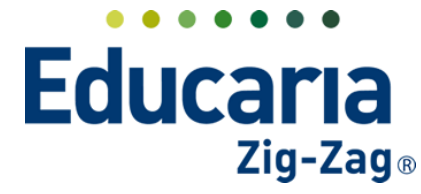

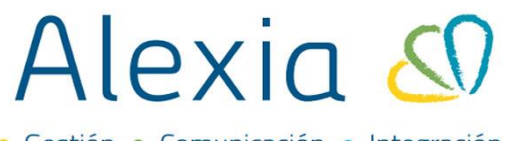

• Gestión • Comunicación • Integración

| Tiena concepto        | COLEGIATORA 2022  |              |       |         |            |            |            |               |
|-----------------------|-------------------|--------------|-------|---------|------------|------------|------------|---------------|
| Datos Precios [       | Descuentos        |              |       |         |            |            |            |               |
| Añadir nuevo 🕞        | 1 🗇 🖳             |              |       |         |            |            | 🖌 R        | esaltar texto |
| iltrar los resultados |                   | Criterios    | Atrib | utos    |            |            |            |               |
| Monto                 | Tipo              | Colectivo    | Orden | Importe | Marzo 📮    | Abril 📮    | Mayo 📮     | Junio 📮       |
|                       | Todos los alumnos | Colegio Demo | 1     |         | \$ 250.000 | \$ 250.000 | \$ 250.000 | \$ 250.000    |
| laun 🖉                |                   |              |       |         |            |            |            |               |

#### **3. CREAR DESCUENTO RELACIONADO A UN CONCEPTO.**

| Alexia 🖉                                                                                                    |                        |                                        | Q 🗏                      | Colegio  | Z022 Secretorio Secretori<br>G v Funcionario ⊖ |
|----------------------------------------------------------------------------------------------------|------------------------|----------------------------------------|--------------------------|----------|------------------------------------------------|
| Turricular                                                                                                    | Inicio > Gestionar em  | npresas<br>as Añadir empresas, concept | os y modificar sus dato: | ıs       |                                                |
| Demunicación                                                                                                    | 🕂 Añadir nuevo 🕞       |                                        |                          |          | 🖌 Resaltar texto                               |
| Reportes                                                                                                    | Filtrar los resultados | RUT                                    |                          | Código 🔺 | Nombre(s)                                      |
| Administración Recaudación Titulares +                                                                                 | Código                 | 9999999999                             | Demo                     | c        | olegio Demo                                    |
| Pendoas +<br>Empresas +<br>Cargos declicidos<br>Generar cargo<br>Remesas +<br>Facturas<br>Control de cobros<br>Cheques | Nombrets)<br>Contiene  |                                        | Página 1 de 1            |          | Mostrando 1 a 1 de 1 elementos                 |

Ingrese al Menú > Empresas > Seleccione la empresa e ingrese a la ficha

Ingrese a la Conceptos y presionar en añadir nuevo, luego hacer clic en nuevo.

| Alexia 🔊               |                      |                |          |          |        | 9       |            | gio Demo | Secretorio Secretori.<br>G., Fundonano |
|------------------------|----------------------|----------------|----------|----------|--------|---------|------------|----------|----------------------------------------|
| Visión General         | Inicio > Empresa     | is > Colegio D | emo      |          |        |         |            |          |                                        |
| Filiación              | Datos Conceptos      | Document       | 10<br>25 |          |        |         |            |          |                                        |
| Estructura educativa   | + Añadir nuevo -     | 1 Q            |          |          |        |         |            |          | 🖌 Resaltar texto                       |
| Curricular             | 👌 Nuevo              | -              | Orden 🔺  | Reducido | Nor    | nbre(s) | Tipo cargo | Moneda   | Negativo                               |
| Comunicación           | 2022 <b>*</b>        | •              |          |          |        |         |            |          |                                        |
| Reportes               | Nombre(5)            |                |          |          |        |         |            |          |                                        |
| Administración         |                      |                |          |          |        |         |            |          |                                        |
| Recaudación            | Reducido<br>Contiene |                |          | Página   | 1 de 1 |         |            | Most     | ando 1 a 3 de 3 elementos              |
| tulares +<br>eriodos + |                      |                |          |          |        |         |            |          |                                        |
| mpresas +              | Tipo cargo           |                |          |          |        |         |            |          |                                        |

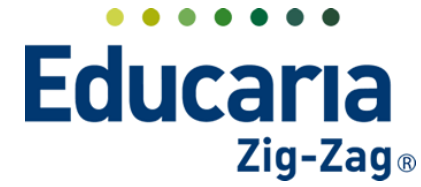

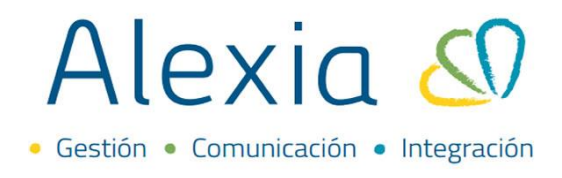

Se abrirá esta ventana, en donde debemos llenar los campos marcados con asterisco, definimos, el reducido, el nombre y el tipo de concepto. En este caso seleccionamos la opción descuento.

|                   |                                |                                                        | 5 |
|-------------------|--------------------------------|--------------------------------------------------------|---|
|                   |                                | Los campos marcados con asterisco (*) son obligatorios |   |
| Reducido:         | DescFun                        |                                                        |   |
| Nombre(s):        | Descuento Funcionario          | •                                                      |   |
| Ejercicio:        | 2022                           |                                                        |   |
| Empresa:          | Colegio Demo                   |                                                        |   |
| Tipo de concepto: | Otros                          | ¥                                                      |   |
| Tipo cargo:       | 1                              | ۹.                                                     |   |
| General           | - Seleccionar -<br>Escolaridad |                                                        |   |
| Orden: 4          | Matricula<br>Beca              |                                                        |   |
| Moneda:           | Multa<br>Comedor               |                                                        |   |
| Signo; 🗌 გ        | Transporte<br>Otros            | No incluir en documentos tributarios                   |   |
| IVA:              | Descuento                      | <b>—</b>                                               |   |
| Agrupación:       |                                | Categoría;                                             |   |

Luego seleccionaremos el tipo de cargo, el cual es en este caso descuento relacionado.

| Concepto          |             |               |   |                                                        | × |
|-------------------|-------------|---------------|---|--------------------------------------------------------|---|
|                   |             |               |   | Los campos marcados con asterisco (*) son obligatorios | ^ |
| Reducido:         | DescFun     | •             |   |                                                        |   |
| Nombre(s):        | Descuento   | Funcionario   |   | *                                                      |   |
| Ejercicio:        | 2022        |               |   |                                                        |   |
| Empresa:          | Colegio Der | mo            |   |                                                        |   |
| Tipo de concepto: | Descuento   |               |   |                                                        |   |
| Tipo cargo:       | Manual      |               | - | +                                                      |   |
|                   | 1           |               | ٩ |                                                        |   |
| General           | - Seleccion | har -         |   |                                                        |   |
| Orden: 4          | Manual      |               |   | ¿Negativo?                                             |   |
|                   | Ventas      |               |   | No incluir en documentos tributarios                   |   |
| IVA:              | Descuent    | o relacionado |   |                                                        |   |
| Agrupación:       | Lspecifico  |               |   | Categoría:                                             |   |
| Cuenta contable:  |             |               |   |                                                        |   |
|                   |             |               |   |                                                        | Ŧ |
|                   |             |               |   | Guardar y cerrar Guardar y añadir otr                  |   |
|                   |             |               |   |                                                        | - |

Luego debemos seleccionar el concepto padre, es decir el concepto con el cual estará relacionado el descuento.

|                   |                       |    | Los campos marcados con asterisco (*) son obligatorios |
|-------------------|-----------------------|----|--------------------------------------------------------|
|                   |                       |    |                                                        |
| Reducido:         | DescFun               |    |                                                        |
| Nombre(s):        | Descuento Funcionario |    | •                                                      |
| Ejercicio:        | 2022                  |    |                                                        |
| Empresa:          | Colegio Demo          |    |                                                        |
| Tipo de concepto: | Descuento             |    |                                                        |
| Tipo cargo:       | Descuento relacionado |    | •                                                      |
| Concepto padre:   | - Seleccionar -       |    | •                                                      |
|                   |                       | Q, |                                                        |
| eneral            | - Seleccionar -       |    |                                                        |
| Orden: 4          |                       |    | > Ner wo?                                              |
|                   | COLEGIATURA 2022      |    | No moluir en documentos tributarios                    |
| IVA:              | •                     |    |                                                        |
| Agrupación:       |                       |    | Categoría:                                             |
|                   |                       |    |                                                        |

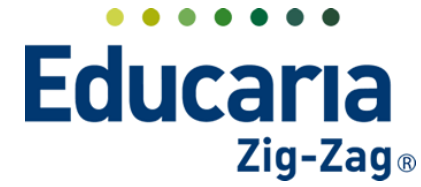

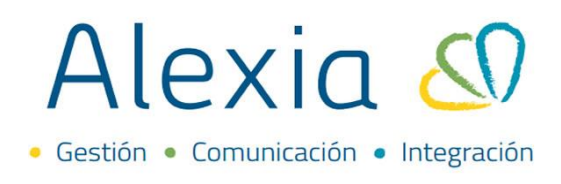

Finalmente presionamos guardar y cerrar.

| oncepto           |                       |                                                        |
|-------------------|-----------------------|--------------------------------------------------------|
|                   |                       | Los campos marcados con asterisco (*) son obligatorios |
| Reducido:         | DescFun *             |                                                        |
| Nombre(s):        | Descuento Funcionario | • • • • • • • • • • • • • • • • • • •                  |
| Ejercicio:        | 2022                  |                                                        |
| Empresa:          | Colegio Demo          |                                                        |
| Tipo de concepto: | Descuento             | ▼                                                      |
| Tipo cargo:       | Descuento relacionado | ▼*                                                     |
| Concepto padre:   | COLEGIATURA 2022      | ▼*                                                     |
| General           |                       |                                                        |
| Orden: 1          |                       | Signo; 📃 ¿Negativo?                                    |
|                   | Docum                 | nentos; 🗌 No incluir en documentos tributarios         |
| IVA:              | Ψ.                    |                                                        |
| Agrupación:       |                       | Categoría:                                             |
|                   |                       | · · · · · · · · · · · · · · · · · · ·                  |
|                   |                       | Guardar y cerrar Guardar y añadir ot                   |

Al presionar Guardar y cerrar volvemos a la ficha de empresas pestaña conceptos. Los descuentos se diferenciarán de los conceptos con el icono que se muestra en la imagen:

|   |       |          |                                            |                                                                                                    |                                                                                                    | 🖌 Resaltar texto                                                                                                    |
|---|-------|----------|--------------------------------------------|----------------------------------------------------------------------------------------------------|----------------------------------------------------------------------------------------------------|----------------------------------------------------------------------------------------------------|
|   | Orden | Reducido | Nombre(s)                                  | Tipo cargo                                                                                                    | Moneda                                                                                                    | Negativo                                                                                                    |
|   |       |          |                                            |                                                                                                    |                                                                                                    |                                                                                                    |
|   |       |          |                                            |                                                                                                    |                                                                                                    |                                                                                                    |
|   | 3     | COL2022  | COLEGIATURA 2022                           | Manual                                                                                                    | Peso chileno (\$)                                                                                                    |                                                                                                    |
| ÷ | 1     | DescFun  | Descuento Funcionario                      | Descuento<br>relacionado                                                                                           | Peso chileno (\$)                                                                                                    |                                                                                                    |
| 1 |       | Ρ        | ágina 1 de 1                               |                                                                                                    | Mostran                                                                                                    | ndo 1 a 5 de 5 elementos                                                                                                    |
|   |       |          |                                            |                                                                                                    |                                                                                                    |                                                                                                    |
|   |       | Crden    | Crden Reductdo Crden 3 COL2022 4 1 DescFun | Corden Reduido Nombre(5) Corden Reduido Nombre(5)  COLEGATURA 2022  4 1 DescFun Descuento Fundonario Página 1 de 1 | Corden Reducido Nombre(s) Tipo cargo Col2022 COLEGIATURA 2022 Manual Col2021 COLEGIATURA 2022 Manual Col2023 COLEGIATURA 2022 Pagina 1 Descuento Funcionario Descuento Pagina 1 de 1 | Corden     Reduido     Nombre(s)     Tipo cargo     Moneda       3     COL2022     COLEGA/TURA 2022     Manual     Peso chileno (5)       4     1     Descuento Funcionario     Descuento Funcionario |

Luego hay que ingresar al concepto padre para activar el descuento.

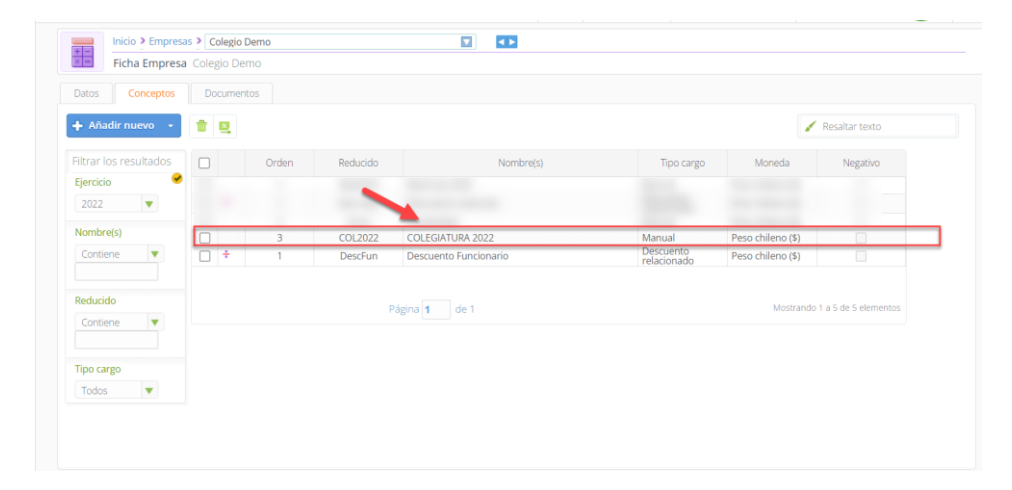

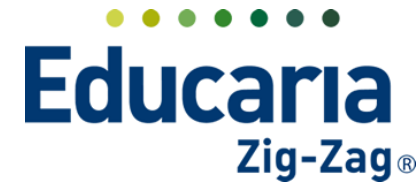

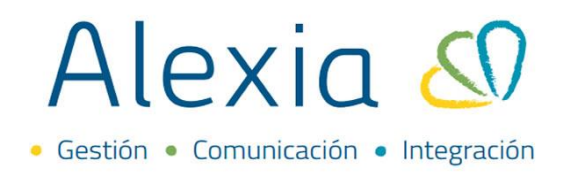

Una vez dentro de la ficha del concepto hay que ir a la pestaña descuentos y presionar añadir nuevo y nuevo.

| Inicio ≥ Empresa: Demo ≥<br>Ficha Concepto COLEG | 3 - COLEGIATURA | 2022 - COL2022 |       |           |          |                      |         |                |   |
|--------------------------------------------------|-----------------|----------------|-------|-----------|----------|----------------------|---------|----------------|---|
| Datos Precios Descuente                          | DS              |                |       |           |          |                      |         |                |   |
| 🕂 Añadir nuevo 🕞 🧪 🍵                             | ₽.              |                |       |           |          |                      | 1       | lesaltar texto |   |
| Ö Nuevo                                          | -               | Criterios      |       | Atributos |          | Concepto relacionado | Marzo 🖷 | Abril          | P |
| Copiar Seleccior Nuevo                           | Tipo            | Colectivo      | Orden | Operacion | Cantidad | Concepto             | CANT.   | CANT.          |   |
| Igual 🔻                                          |                 |                |       |           |          |                      |         |                | + |

Se nos abrirá esta ventana en donde debemos seleccionar el tipo de descuento, tenemos distintas opciones que podemos seleccionar, que sirven para descuentos específicos para un curso, un alumno o por número de hijos. En el ejemplo de ahora veremos cómo asociarlo a un dato libre.

|                      |                                                |            |    | I os campos marcados con asterisco (*) son obligatorios |  |
|----------------------|------------------------------------------------|------------|----|---------------------------------------------------------|--|
| Seneral              |                                                |            |    | See contrastantes con estantes ( ) sen estados          |  |
|                      |                                                |            |    |                                                         |  |
| Tipo:                | - Seleccionar -                                | <b>v</b> * |    |                                                         |  |
| Orden                | 1                                              | Q.         |    |                                                         |  |
|                      | Curso                                          | *          |    |                                                         |  |
| Concepto relacionado | A partir de nuevo hijo                         |            |    |                                                         |  |
| Periodos             | A partir de hijo<br>Total bormanos a partir do | manual *   |    |                                                         |  |
| Operación            | Primer hijo                                    |            |    |                                                         |  |
|                      | Último hijo                                    |            |    |                                                         |  |
| Cantidad             | Hijo antiguo alumno                            | Aplicar    |    |                                                         |  |
|                      | Dato libre<br>Hijo de funcionario              |            |    |                                                         |  |
| Marzo;               | Alumno                                         | ▼ Abril:   | 96 |                                                         |  |
| Mayo:                | 96                                             | Junio:     | %  |                                                         |  |
| Julio:               | %                                              | Agosto:    | %  |                                                         |  |
| Septiembre:          | 96                                             | Octubre:   | %  |                                                         |  |
| Noviembre:           | 96                                             | Diciembre: | %  |                                                         |  |
|                      |                                                |            |    |                                                         |  |
|                      |                                                |            |    |                                                         |  |

Los datos libres, son datos adicionales de la ficha del alumno que se pueden crear en la pestaña datos, opción datos libres. En este ejemplo configuramos un dato libre que indica que el alumno que tenga marcado el check, es hijo de un funcionario.

Ingrese al Menú > Filiación > Alumnos > Datos > Datos Libres.

| Alexia 🖉                          | Q     Image: Control Scontorial Control Control Cont |
|-----------------------------------|----------------------------------------------------------------------------------------------------|
|                                   | Inicio > Aumnos >                                                                                                    |
| Visión General                    | Ficha Alumno Secciones matriculado: 004A                                                                                                    |
| Filiación                         | 🗶 Datos Builuar Matrículas Talleres Incidencias Conducta Control de cobros Entrevistas Agenda Documentos Atención Psicosocial Richa 🕑                                                                                                    |
| Pre-Matrículas +<br>Alumnos +     | Grahar O Los campos marcados con asterisco (*) son obligatorios                                                                                                    |
| Matrícula Online                  | ✓ El alumno está validado correctamente en SIGE.                                                                                                    |
| Familias +                        |                                                                                                    |
| Tutores •                         | General + Definir                                                                                                    |
| Funcionarios •                    | Dirección                                                                                                    |
| Aulas +                           | Familia Datos Libres                                                                                                    |
| Departamentos +                   | Dates médicos                                                                                                    |
| Centros de<br>procedencia/destino | Es Hijo de Funcionario: V HF 💿                                                                                                    |
| Informes de                       | Datos sociales                                                                                                    |
| Personalidad                      | Datos de Religión                                                                                                    |
| Ámbitos +                         | Datos académicos                                                                                                    |
| Accidentes +                      | Facturación                                                                                                    |
| Estructura educativa              | Datos Libres                                                                                                    |
|                                   | Pre-matricula                                                                                                    |
| Curricular                        | Cuota de entrada                                                                                                    |

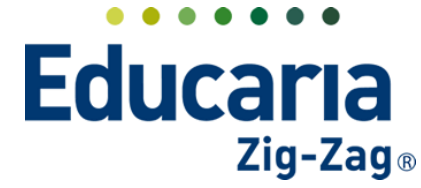

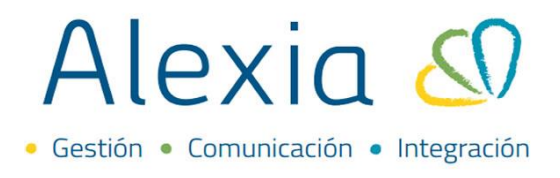

Volviendo a la creación del concepto, luego de seleccionar Dato libre, nos aparecerá en el campo colectivo, un listado con el o los datos libres que tengamos definidos en las fichas de los alumnos. Luego seleccionaremos el concepto relacionado. Es decir, el concepto con el cual estará relacionado el descuento que estamos creando.

| escuento              |                        |            |                                                        |  |
|-----------------------|------------------------|------------|--------------------------------------------------------|--|
|                       |                        |            | Los campos marcados con asterisco (*) son obligatorios |  |
| General               |                        |            |                                                        |  |
| Tipo:                 | Dato libre             | <b>*</b> * |                                                        |  |
| Colectivo:            | Es Hijo de Funcionario | v •        |                                                        |  |
| Orden:                | 500 *                  |            |                                                        |  |
| Concepto relacionado: | - Seleccionar -        | •          |                                                        |  |
| Periodos:             |                        | a manual * |                                                        |  |
| Operación:            | - Seleccionar -        |            |                                                        |  |
| Cantidad:             | %                      | ± Aplicar  | -                                                      |  |
| Marzo;                | %                      | Abril:     | 96                                                     |  |
| Mayo;                 | 96                     | Junio;     | 96                                                     |  |
| Julio;                | 96                     | Agosto;    | 96                                                     |  |
| Septiembre;           | 96                     | Octubre;   | 96                                                     |  |
| Noviembre;            | %                      | Diciembre; | 96                                                     |  |
|                       |                        |            |                                                        |  |
|                       |                        |            | Guardar y cerrar Guardar y anadir o                    |  |

Luego indicaremos el % de descuento.

| General                                                                          |                                                                                                    |                                                                                                    | 0                   | Los campos marcados con asterisco (*) son o | obligatorios |
|----------------------------------------------------------------------------------|----------------------------------------------------------------------------------------------------|----------------------------------------------------------------------------------------------------|---------------------|---------------------------------------------|--------------|
| Tipo:                                                                            | Dato libre                                                                                              | <b>*</b> *                                                                                              |                     |                                             |              |
| Colectivo:                                                                       | Es Hijo de Funcionario                                                                                  | •                                                                                                    |                     |                                             |              |
| Orden:                                                                           | 500 *                                                                                                   |                                                                                                    |                     |                                             |              |
| Concepto relacionado:                                                            | Descuento Funcionario                                                                                   | •                                                                                                    |                     |                                             |              |
|                                                                                  |                                                                                                    |                                                                                                    |                     |                                             |              |
| Periodos:                                                                        | Aplicar a todos                                                                                         | ) Asignación manual *                                                                                   |                     |                                             |              |
| Periodos:<br>Operación:                                                          | <ul> <li>Apliar a todos</li> <li>%</li> </ul>                                                           | ) Asignación manual *                                                                                   |                     |                                             |              |
| Periodos:<br>Operación:<br>Cantidad:                                             | Aplan a todos                                                                                           | Asignación manual *                                                                                     |                     |                                             |              |
| Periodos:<br>Operación:<br>Cantidad:<br>Marzo;                                   | Apt of a todos     V     V     V     V     Sq                                                           | Asignación manual *                                                                                     | 95                  |                                             |              |
| Periodos:<br>Operación:<br>Cantidad:<br>Marzo:<br>Mayo;                          | Appler a todos      S     S                                                                             | ) Asignación manual                                                                                     | 95<br>95            |                                             |              |
| Periodos:<br>Operación:<br>Cantidad:<br>Marzo:<br>Mayo;<br>Julio:                | <ul> <li>Appendix a todos</li> <li>%</li> <li>%</li> <li>sd</li> <li>%</li> <li>%</li> <li>%</li> </ul> | <ul> <li>Asignación manual</li> <li>Aplicar</li> <li>Abril:</li> <li>Junio:</li> <li>Agosto:</li> </ul> | 95<br>95<br>95      |                                             |              |
| Periodos:<br>Operación:<br>Cantidad:<br>Marzo:<br>Mayo:<br>Julio:<br>Septiembre: | Aptil a todos     S     V     S     S     S     S     S                                                 | ) Asignación manual<br>Aplicar<br>Abril:<br>Junio:<br>Agosto:<br>Octubre:                               | 5<br>56<br>56<br>56 |                                             |              |

A continuación, presionaremos aplicar, para que se asigne el descuento a todos los periodos y finalmente haremos clic en Guardar y Cerrar.

|                                                                                                    |                                                                                                    |                                                                                                    |                                                                                            |                      | () Los camp          | oos marcados con a | sterisco (*) son obligatorios |  |
|----------------------------------------------------------------------------------------------------|----------------------------------------------------------------------------------------------------|----------------------------------------------------------------------------------------------------|--------------------------------------------------------------------------------------------|----------------------|----------------------|--------------------|-------------------------------|--|
| General                                                                                                   |                                                                                                    |                                                                                                    |                                                                                            |                      |                      |                    |                               |  |
| Tipo:                                                                                                    | Dato libr                                                                                                    | e                                                                                                    | <b>*</b> *                                                                                 |                      |                      |                    |                               |  |
| Colectivo                                                                                                 | Es Hijo de                                                                                                    | e Funcionario                                                                                                    | <b>*</b> *                                                                                 |                      |                      |                    |                               |  |
| Orden:                                                                                                    | 500                                                                                                    | *                                                                                                    |                                                                                            |                      |                      |                    |                               |  |
|                                                                                                    |                                                                                                    |                                                                                                    |                                                                                            |                      |                      |                    |                               |  |
| Concepto relacionado:                                                                                     | Descuent                                                                                                    | to Euncionario                                                                                                    | -                                                                                          |                      |                      |                    |                               |  |
| Concepto relacionado:<br>Periodos:                                                                        | Descuent                                                                                                    | to Funcionario                                                                                                    | signación manual *                                                                         |                      |                      |                    |                               |  |
| Concepto relacionado:<br>Periodos:                                                                        | Descuent     Oescuent     Oescuent                                                                                                    | to Funcionario<br>ar a todos 💿 As                                                                                                    | signación manual *                                                                         |                      |                      |                    |                               |  |
| Concepto relacionado:<br>Periodos:<br>Operación:                                                          | Descuent                                                                                                    | to Funcionario<br>ar a todos <ul> <li>As</li> </ul>                                                                                                    | signación manual •                                                                         |                      |                      |                    |                               |  |
| Concepto relacionado:<br>Periodos:<br>Operación:<br>Cantidad:                                             | Descuent                                                                                                    | to Funcionario<br>ar a todos <ul> <li>As</li> <li>As</li> <li>50</li> </ul>                                                                                                    | signación manual •                                                                         |                      |                      |                    |                               |  |
| Concepto relacionado:<br>Periodos:<br>Operación:<br>Cantidad:                                             | Descuent                                                                                                    | ar a todos  Atomic Atomic Atom | signación manual •                                                                         |                      |                      |                    |                               |  |
| Concepto relacionado:<br>Periodos:<br>Operación:<br>Cantidad:<br>Marzo;                                   | Descuent                                                                                                    | to Funcionario<br>ar a todos  A<br>A<br>A<br>50<br>50                                                                                                    | signación manual •<br>• 🛓 Aplicar<br>Abril;                                                | 56                   | 50                   |                    |                               |  |
| Concepto relacionado:<br>Periodos:<br>Operación:<br>Cantidad:<br>Marzo;<br>Mayo;                          | Descuent     O                                                                                                    | to Funcionario<br>ar a todos  At<br>50 50 50 50 50 50 50 50 50 50 50 50 50                                                                                                    | signación manual •<br>• 🛨 Aplicar<br>Abril;<br>Junio;                                      | 96<br>96             | 50<br>50             |                    |                               |  |
| Concepto relacionado:<br>Periodos:<br>Operación:<br>Cantidad:<br>Marzo;<br>Mayo;<br>Julio;                | Descuent                                                                                                    | to Funcionario<br>ar a todos  At                                                                                                    | signación manual •<br>• 🛨 Aplicar<br>Abril:<br>Junio:<br>Agosto:                           | 96<br>96<br>96       | 50<br>50<br>50       |                    |                               |  |
| Concepto relacionado:<br>Periodos:<br>Operación:<br>Cantidad:<br>Marzo;<br>Mayo;<br>Julio;<br>Septiembre; | <ul> <li>Descuent</li> <li>M</li> <li>M</li></ul> | to Funcionario<br>ar a todos                                                                                                    | signación manual<br>signación manual<br>Aplicar<br>Abril;<br>Junio;<br>Agosto;<br>Octubre; | 96<br>96<br>96<br>96 | 50<br>50<br>50<br>50 |                    |                               |  |

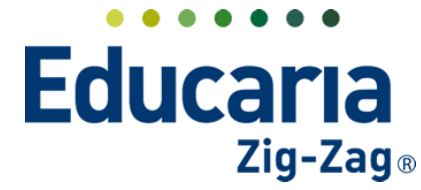

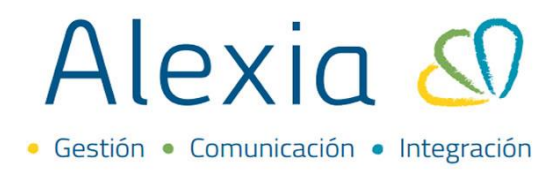

Al presionar guardar y cerrar, volveremos a la ficha del concepto, en la pestaña conceptos, en donde podremos ver el porcentaje de descuento aplicado a todos los periodos.

| Añadir nuevo 🕞        | /   | <b>t B</b> |          |                          |         |         |        |         |         | 🖌 Resaltar tex | to     |
|-----------------------|-----|------------|----------|--------------------------|---------|---------|--------|---------|---------|----------------|--------|
| iltrar los resultados |     | Atributos  |          | Concepto relacionado     | Marzo 🗭 | Abril 📮 | Mayo 📮 | Junio 📮 | Julio 📮 | Agosto 📮       | Septie |
| Cantidad              | h   | Operacion  | Cantidad | Concepto                 | CANT.   | CANT.   | CANT.  | CANT.   | CANT.   | CANT.          | CAľ    |
| lgual 🔻               | 500 |            |          | Descuento<br>Funcionario | 50,00%  | 50,00%  | 50,00% | 50,00%  | 50,00%  | 50,00%         |        |
|                       | •   |            |          | L                        |         |         |        |         |         |                | J      |